11/3/2020

### **Coupa Supplier Portal**

#### Getting started

- Coupa Supplier Portal (CSP) Overview
- Invitation or Self Registration
- <u>Registration</u>
- Logging Into CSP
- <u>Admin Invite User</u>
- <u>Notifications Setup</u>
- Merging Accounts
- Legal Entity Setup

#### Coupa Supplier Portal (CSP) Overview

- The Coupa Supplier Portal (CSP) is a free tool that allows users to conduct business with UPS.
- Suppliers can manage various content and settings such as:
  - Managing/updating company profile information.
  - Viewing purchase orders.
  - Sending invoices.
- For the best user experience, Google Chrome is the recommended web browser.

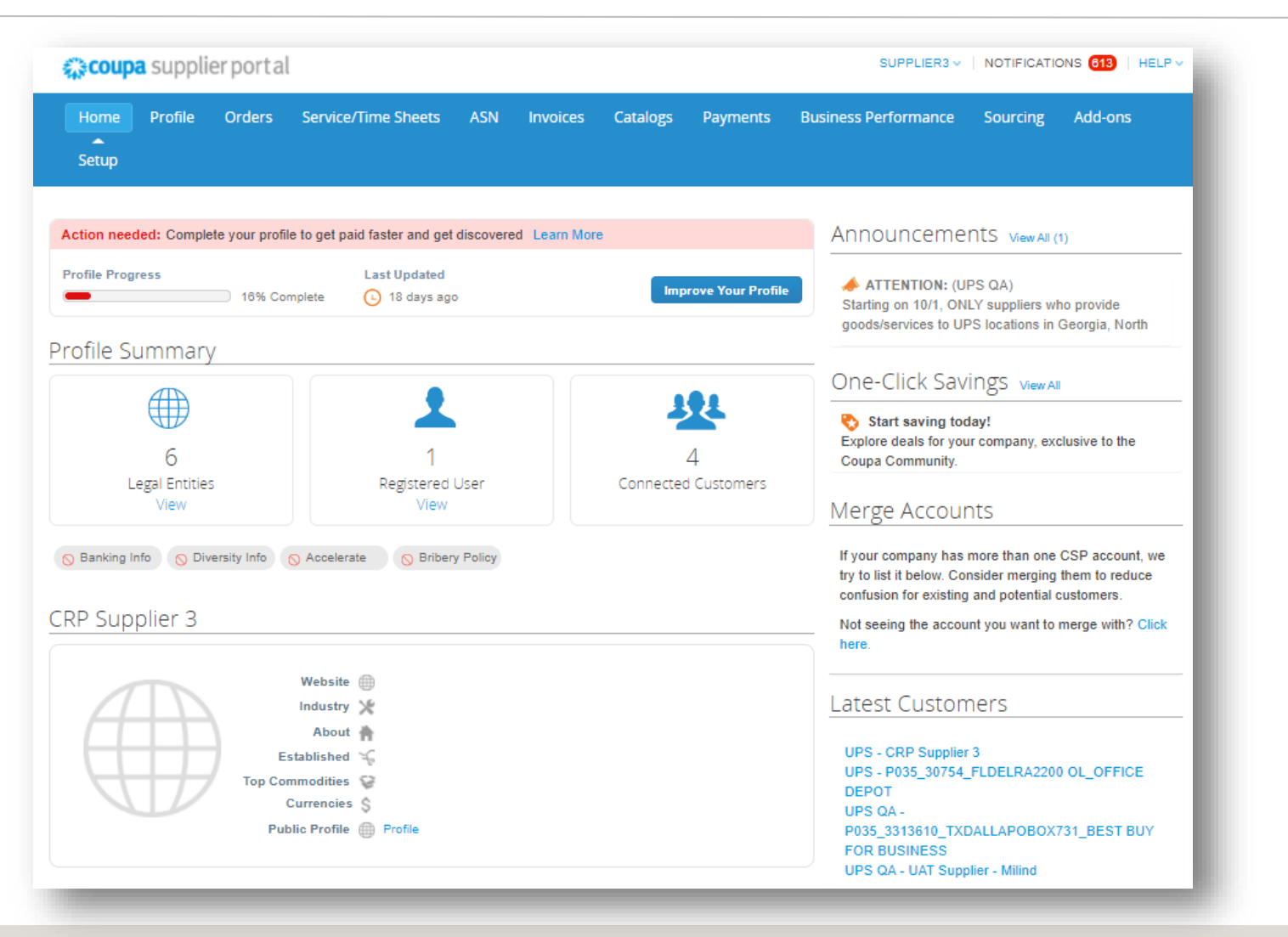

Invitation or Self Registration

### Invitation from UPS

- Suppliers will receive an e-mail from our Coupa system with a unique link to join the Coupa Supplier Portal.
- If an invitation is not received, send an e-mail to coupaenablement@ups.com and request an invitation.
- Click the link in the email to be directed to the CSP and register your account.
- Bookmark https://supplier.coupahost.com/ as a favorites link for quick access, to return to the site.

### Self-Registration

- Register at: https://supplier.coupahost.com/.
- Once registered, suppliers will appear as Linked in Coupa.
- Need help registering? Please e-mail supplyline@ups.com for assistance.
- Suppliers already on the CSP with another Coupa customer can send the previously used CSP email address to our Supplier Enablement team and they'll do the rest or click the link in CSP located on the home screen.

| Register<br>ew to Coupa? Create Your Account. | Log In<br>Welcome back!                  |
|-----------------------------------------------|------------------------------------------|
| First Name                                    | * Email Address hotis@theshelbygroup.cor |
| Last Name                                     | * Password                               |
| Company                                       | Log in                                   |
| * Email                                       | Forgot Your Password?                    |
| Register                                      |                                          |

#### Registration

- Expect to receive a registration email from Coupa.
- The email will present two options – Join Coupa or Forward this Invitation.
- Please click *Join Coupa* to be redirected to the account creation page.

|                                                                                                    |                                                                                                | Powered by <b>Coupa</b>                                                                 |
|----------------------------------------------------------------------------------------------------|------------------------------------------------------------------------------------------------|-----------------------------------------------------------------------------------------|
| łello Supplier,                                                                                                    |                                                                                                |                                                                                         |
| Ve handle all our business spend electronical<br>8 hours, click the button below to register you<br>appropriate person by using the forward link. | Ily in order to prevent lost documents and m<br>ur account. If you are not the right person at | ake sure you are paid on time. Within the net<br>your company, send this request to the |
| lote: not registering in a timely manner may i<br>eason.                                                                                          | mpact your ability to do business with us. Le                                                  | et us know if you are unable to register for an                                         |
| lark Baehl                                                                                                    |                                                                                                |                                                                                         |
| Sr. Procurement Lead                                                                                                    |                                                                                                |                                                                                         |
| Join Coupa Forward                                                                                                    | d this invitation                                                                              |                                                                                         |
| Overview                                                                                                    | Need Help?                                                                                     | Coupa Info                                                                              |
|                                                                                                    |                                                                                                |                                                                                         |
| Learn more about the                                                                                                    | Answers to common                                                                              | Learn more about how                                                                    |

© 2020 United Parcel Service of America, Inc. UPS, the UPS brandmark, and the color brown are trademarks of United Parcel Service of America, Inc. All rights reserved. COUPA is a registered trademark owned

by Coupa Software Incorporated. Used with permission.

#### Logging Into CSP

- 1. On the account creation page users will be instructed to create a password.
- 2. If you are not the right person, forward the invite to another user with the same email domain.

Example: john@ups.com can forward the invite to mary@ups.com, but not mary@coupa.com.

3. Once signed in, additional users can be invited to the CSP by clicking the *Admin* tab and then clicking on *Invite User*.

*Note: If the domain needs to be updated for your company, please email supplyline@ups.com.* 

| W.cooper                                                                                                    |                                                                                                    |                                        |                                                                                                    |                                                                     |                                    |
|----------------------------------------------------------------------------------------------------|----------------------------------------------------------------------------------------------------|----------------------------------------|----------------------------------------------------------------------------------------------------|---------------------------------------------------------------------|------------------------------------|
| Create your business account                                                                                                    |                                                                                                    |                                        |                                                                                                    |                                                                     |                                    |
| UPS is using Coupa to transact electronically and communicate with you. We'll walk you through a quick and easy setup of<br>your account with UPS so you're ready to do business together. |                                                                                                    |                                        |                                                                                                    |                                                                     |                                    |
| Email BellCorp1818@gmail.com Password                                                                                                    | 3                                                                                                    |                                        |                                                                                                    |                                                                     |                                    |
| Use at least 8 cheracters and include a number and a letter.                                                                                                    | 🎲 coupa supplier po                                                                                                    | ortal                                  | -                                                                                                    | SUPP                                                                | LIER3 ~   NOTIFICATIONS 610   HELF |
| I accept the Privacy Policy and the Terms of Use.                                                                                                    | Home Profile Ord                                                                                                    | lers Sen                               | First Name                                                                                                    | vite User                                                           | ance Sourcing Add-ons              |
| Get Started                                                                                                    | Admin Customer Sotup Admin Users                                                                                                    |                                        | Last Name Email                                                                                                    |                                                                     | Invite User                        |
| Having an issue with signup?                                                                                                    | Users<br>Merge Requests<br>Legal Entity Setup                                                                                                    | Users<br>Supplier3<br>ups.crp3<br>Edit | Permissions ()                                                                                                    | Customers  All  UPS-CRP Supplier 3  UPS-P035 30754 FLDELRA2200 OL 0 | DEPOT<br>_BEST BUY FOR BUSINESS    |
| Forward this to someone                                                                                                    | Proceedings of the second second seco |                                        | Restricted Access to Orde     All     Invoices     Catalogs     Prolifies     ASHs     Senica/Time Sheets     Restricted Access to Serv     All | es UPS CA. PUX 3/1540 / 700ALLAPOE UPS CA. UAT Supplier - Milled    |                                    |
| acoupa                                                                                                    |                                                                                                    |                                        | Payments Order Changes Pay Me Now Business Performance Sourcing                                                                                 |                                                                     |                                    |
| Create your business account                                                                                                    |                                                                                                    |                                        |                                                                                                    | Cancel Send Invitation                                              |                                    |
| UPS is using Coupa to transact electronically and communicate with you. We'll walk you through a quick and easy setup of<br>your account with UPS so you're ready to do business together. |                                                                                                    |                                        |                                                                                                    |                                                                     |                                    |
| Email Email @gmail.com                                                                                                    |                                                                                                    |                                        |                                                                                                    |                                                                     |                                    |
| Forward                                                                                                    |                                                                                                    |                                        |                                                                                                    |                                                                     |                                    |
| Having an issue with signup?                                                                                                    |                                                                                                    |                                        |                                                                                                    |                                                                     |                                    |

Proprietary and Confidential: This presentation may not be used or disclosed to other than employees or customers, unless expressly authorized by UPS. © 2020 United Parcel Service of America, Inc. UPS, the UPS brandmark, and the color brown me trademarks of United Parcel Service of America, Inc. All rights reserved. COUPA is a registered trademark owned by Coupa Software Incorporated. Used with permission.

Admin – Invite User

- On the *Invite User* page type the first name, last name and email of the user being invited, in the appropriate fields.
- In the *Permissions* section, select access options for the user being invited.

Note: UPS <u>does not</u> use the Service/Time Sheets, Order Changes, or Pay Me Now functions in the CSP.

- In the *Customers* section, select the customers the invited user will have access to.
- When complete, click *Send Invitation* and the user will receive an email inviting him/her to access the CSP.

| <b>coupa</b> supplier p                                                                                                    | ortal                                   |                                                                                                    |                                                                                                    | SUPPLIER3 ~   I                                    | NOTIFICATIONS 614   HELP ~               |
|----------------------------------------------------------------------------------------------------|-----------------------------------------|----------------------------------------------------------------------------------------------------|----------------------------------------------------------------------------------------------------|----------------------------------------------------|------------------------------------------|
| Home Profile Or                                                                                                    | rders Serv                              | Invi                                                                                                    | ite User                                                                                                   | ×<br>ance S                                        | ourcing Add-ons                          |
| Setup       Admin     Customer Setup                                                                                                    |                                         | First Name Last Name * Email                                                                                                    |                                                                                                    |                                                    | Invite User                              |
| Users<br>Merge Requests<br>Legal Entity Setup<br>Fiscal Representatives<br>Remit-To<br>Terms of Use<br>Payment Preferences ↓<br>Static Discounting<br>Dynamic Discounting<br>SFTP Accounts<br>cXML Errors | Users<br>Supplier3<br>ups.crp3@<br>Edit | Permissions ()<br>All<br>All<br>All<br>C Admin<br>Orders<br>Restricted Access to Orders<br>() All<br>C Invoices<br>C Catalogs<br>C Catalogs<br>Profiles<br>All<br>Service/Time Sheets<br>Restricted Access to Service<br>() All<br>Payments<br>Order Changes<br>Pay Me Now<br>Business Performance | Customers  All  UPS - CRP Supplier 3  UPS QA - P035_30754_FLDI UPS QA - P035_3313610 UPS QA - UAT Supplier | ELRA2200 OL_O PICE DEP<br><br>TXDALLAPOB<br>Milind | FOR BUSINESS<br>DT<br>T BUY FOR BUSINESS |
|                                                                                                    |                                         |                                                                                                    | Cancel Send                                                                                                | Invitation                                         |                                          |

Proprietary and Confidential: This presentation may not be used or disclosed to other than employees or customers, unless expressly authorized by UPS. © 2020 United Parcel Service of America, Inc. UPS, the UPS brandmark, and the color brown are trademarks of United Parcel Service of America, Inc. All rights reserved. COUPA is a registered trademark owned by Coupa Software Incorporated. Used with permission.

#### Notifications Setup

- Select *Notifications* in the top right corner to be redirected to the My Notifications screen.
- Click *Notification Preferences* to customize supplier notifications.
- Choose how notifications of functions in the CSP are received – Online, Email, or SMS (text).

Note: Suppliers will be prompted to set up a phone number in My Account settings. Mobile phone verification will be needed; follow prompts to verify number.

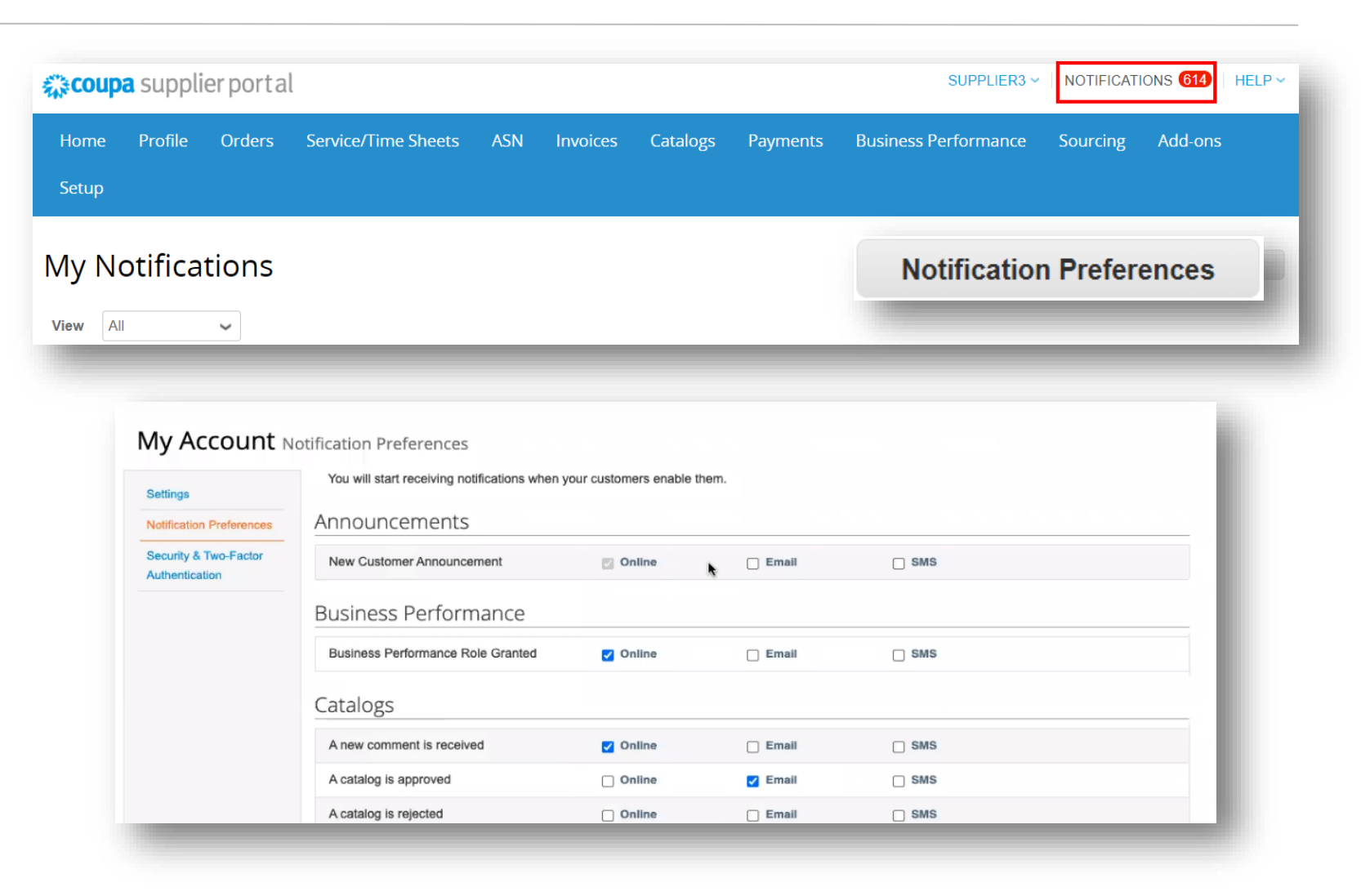

#### Merging Accounts

- If suppliers are already using the CSP, accounts can be merged to eliminate duplication.
- Click the link in the task menu, to the right of the profile summary to access step-by-step instructions for completing the merge process.
- Please have additional customer account information ready to complete the merge.

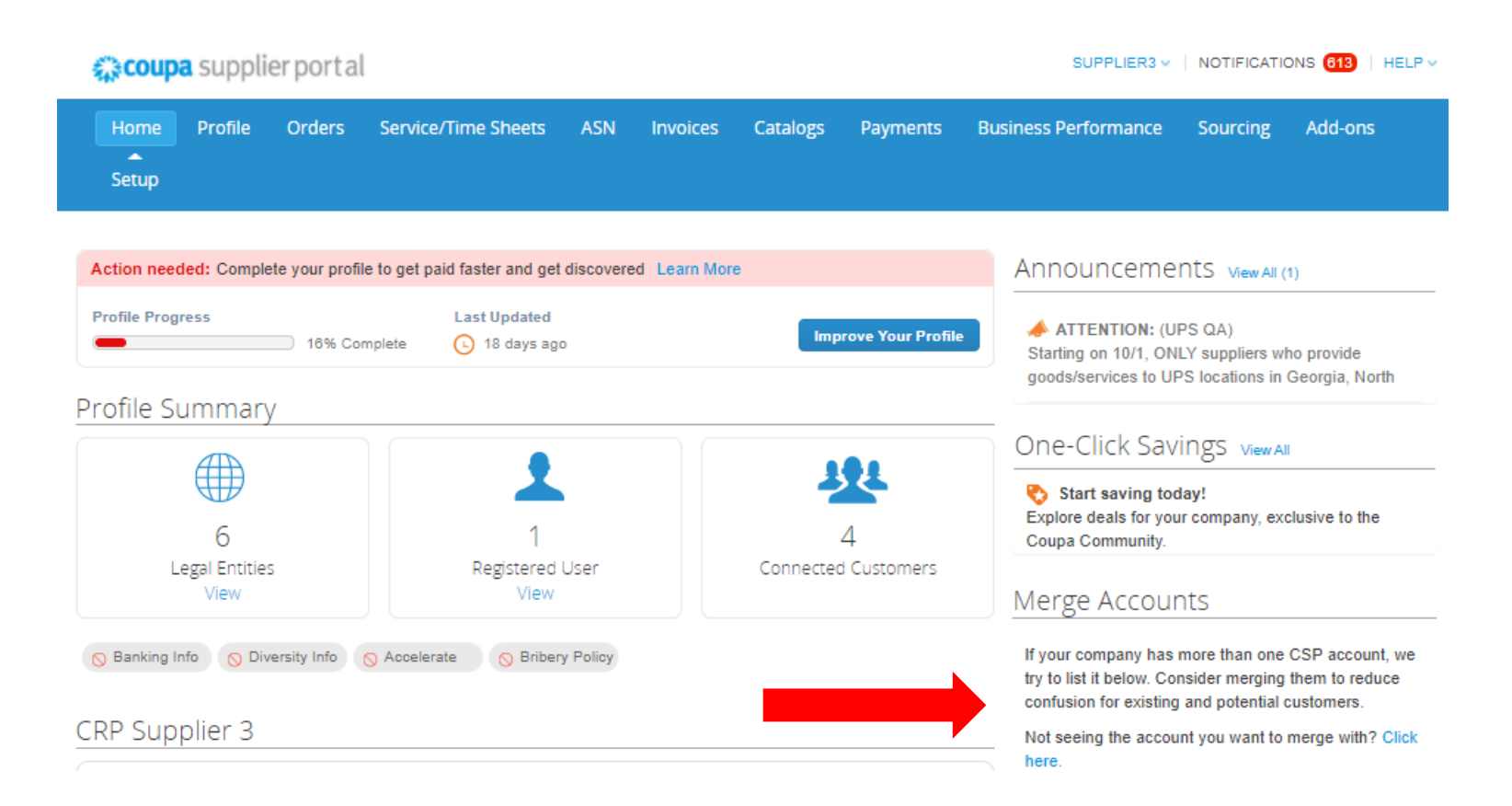

#### Legal Entity Setup

- Click the *Setup* tab in the navigation bar to be redirected to the *Admin* page.
- Select *Legal Entity Setup* in the left margin.
- To create a new legal entity select, *Add Legal Entity*.
- Enter the legal entity name and country in the corresponding fields.
- Click Continue.

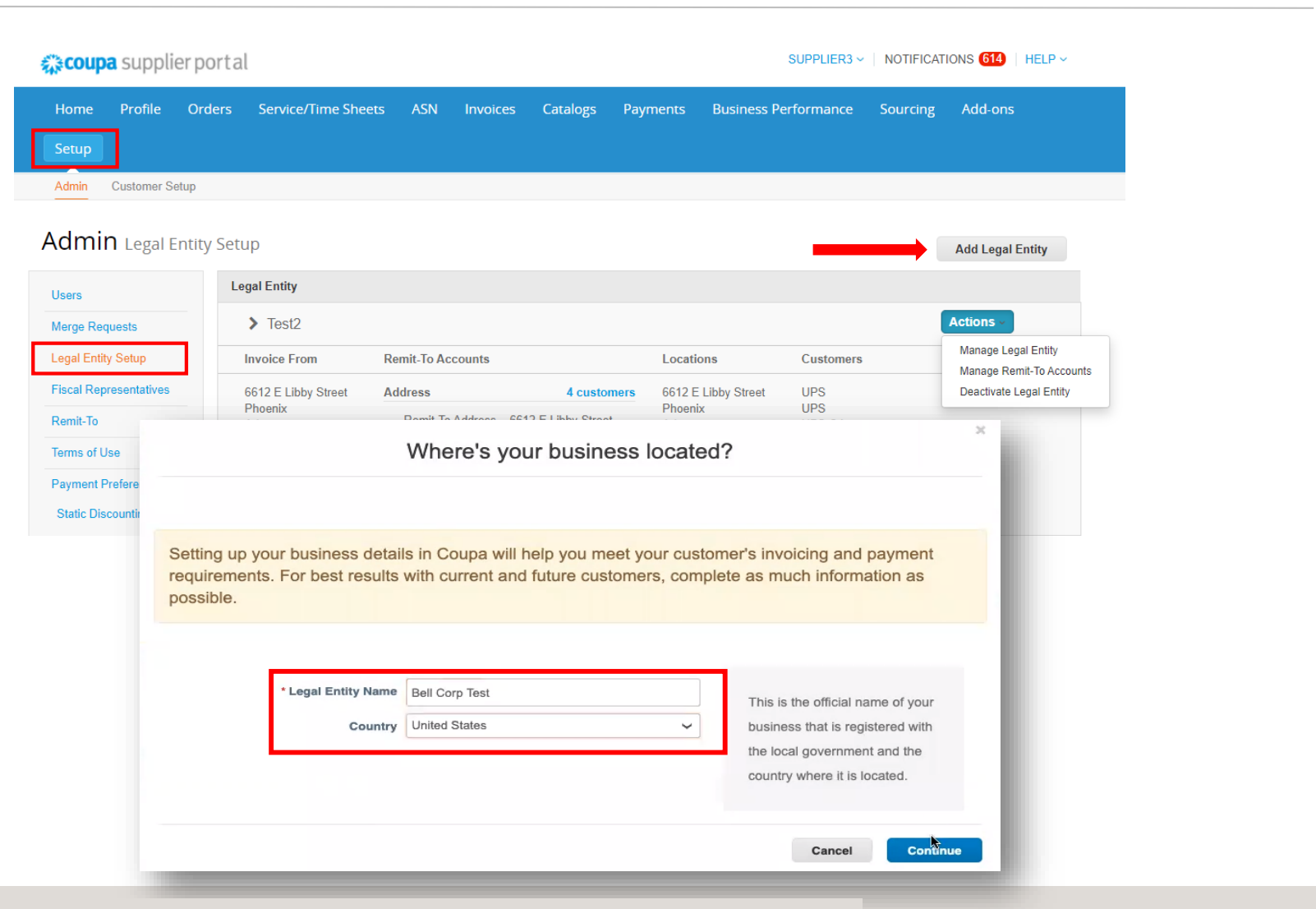

Proprietary and Confidential: This presentation may not be used or disclosed to other than employees or customers, unless expressly authorized by UPS. © 2020 United Parcel Service of America, Inc. UPS, the UPS brandmark, and the color brown are trademarks of United Parcel Service of America, Inc. All rights reserved. COUPA is a registered trademark owned by Coupa Software Incorporated. Used with permission.

Legal Entity Setup

- On the *Tell your customers about* your organization screen, select the customers that should see your information and enter an invoicing address.
- If the same address will be used as the remit-to and ship from address leave the boxes beneath the address fields checked.
- If a different address will be used for remit-to or ship from, uncheck the appropriate box. Address information for those selections will be added as the set up is completed.

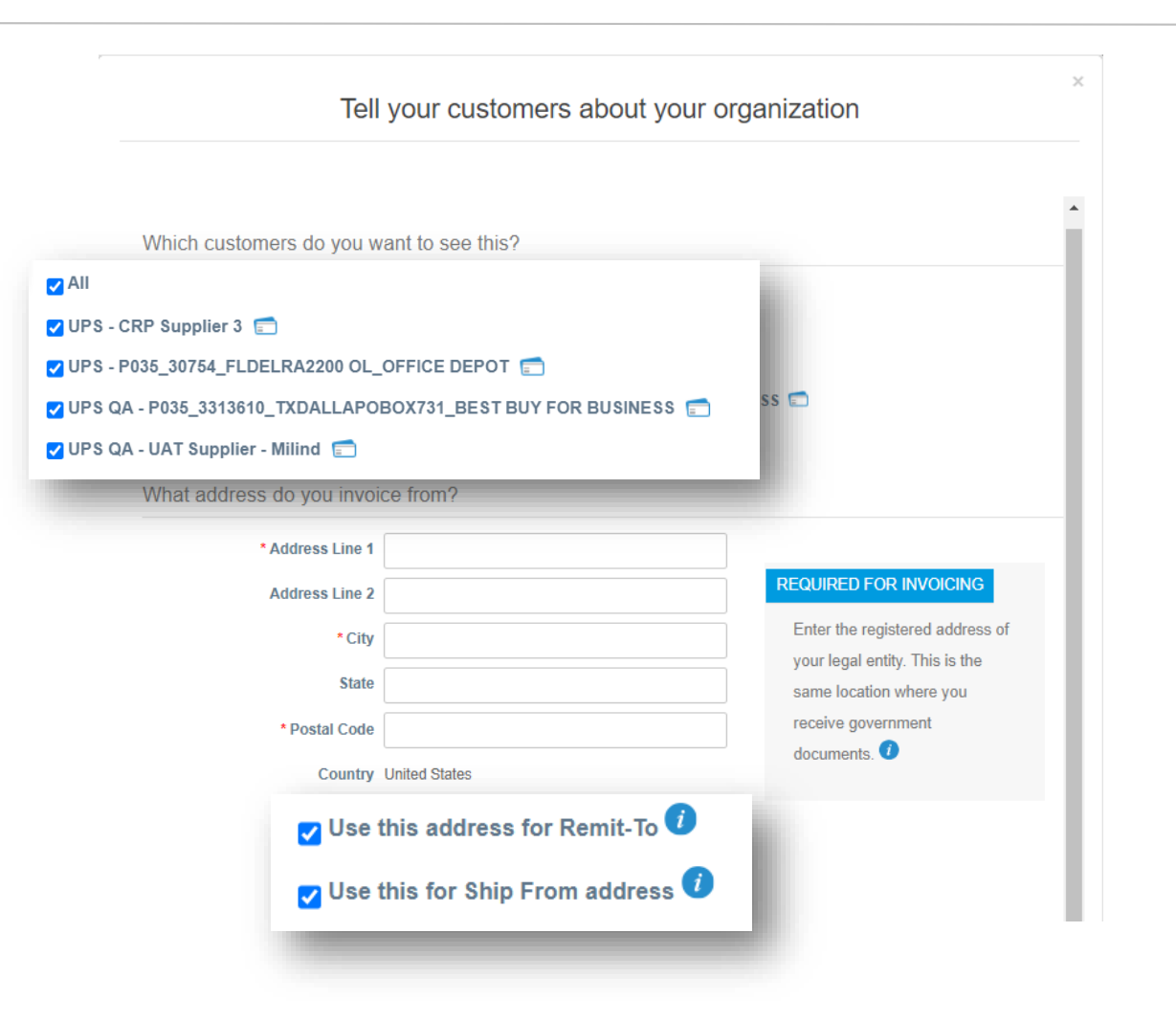

Legal Entity Setup

- Enter Tax ID, if applicable.
- The *Invoice From Code* is for used only by suppliers transacting business with UPS via cXML. The code must be obtained from UPS and must be entered correctly. It is not required to set up the legal entity.
- Click *Save & Continue* to continue the setup process.

| country                                                | United States              | ~ | × |  |
|--------------------------------------------------------|----------------------------|---|---|--|
| Tax ID                                                 |                            |   |   |  |
|                                                        | I don't have Tax ID Number |   |   |  |
| Add addit                                              | ional Tax ID               |   |   |  |
|                                                        |                            |   |   |  |
|                                                        |                            |   |   |  |
| scellaneous                                            |                            |   |   |  |
| scellaneous<br>Invoice From Code                       |                            | 0 |   |  |
| SCELLANEOUS<br>Invoice From Code<br>Preferred Language | English (US) 🖌             | 0 |   |  |

#### Legal Entity Setup

• On the Where do you want to receive payment? Page, select *Address* in the *Payment Type* field.

Note: This is a Coupa-related function that does not affect the way suppliers are paid. Banking information is not stored in Coupa.

- If the remit-to address differs from the invoicing address, click the *Add Remit-To* button, complete the required fields, then click *Save & Continue*.
- The *Deactivate Legal Entity* button removes the entity from the user's account.
- Clicking the *Manage* button opens a subset of the current page where users can make changes to the customers who can see supplier addresses or to deactivate an invoicing, remit-to, or ship from address.

|                                                                                          | 1 2 3                                                                                                    |                                                         |                        |
|------------------------------------------------------------------------------------------|----------------------------------------------------------------------------------------------------|---------------------------------------------------------|------------------------|
| * Payment Type Addre                                                                     | ess Xm                                                                                                    |                                                         |                        |
| What is your Remit-T                                                                     | o Address?                                                                                                    |                                                         |                        |
| Address                                                                                  | Line 1 123 Beachside                                                                                                    |                                                         |                        |
| Address                                                                                  | Line 2                                                                                                    |                                                         |                        |
|                                                                                          | City Jacksonville                                                                                                    |                                                         |                        |
|                                                                                          | State FL                                                                                                    |                                                         |                        |
| Posta                                                                                    | Code 32223                                                                                                    |                                                         |                        |
| C                                                                                        | ountry United States                                                                                                    |                                                         |                        |
|                                                                                          |                                                                                                    |                                                         |                        |
|                                                                                          |                                                                                                    | Cancel                                                  | Save & Continue        |
|                                                                                          |                                                                                                    |                                                         |                        |
|                                                                                          |                                                                                                    |                                                         |                        |
|                                                                                          | Whore do you want t                                                                                                    | o receive payment?                                      |                        |
|                                                                                          |                                                                                                    |                                                         |                        |
|                                                                                          | where do you want t                                                                                                    |                                                         |                        |
|                                                                                          |                                                                                                    |                                                         |                        |
| Remit-To locations let your                                                              | customers know where to send payment                                                                                                    | for their invoices. Click Add Remit-To to               | Add Borsit To          |
| Remit-To locations let your<br>add more locations, otherw                                | customers know where to send payment<br>ise click Next.                                                                                                    | for their invoices. Click Add Remit-To to               | Add Remit-To           |
| Remit-To locations let your<br>add more locations, otherw<br>Remit-To Account            | customers know where to send payment<br>ise click Next.<br>Remit-To Address                                                                                                    | for their invoices. Click Add Remit-To to               | Add Remit-To           |
| Remit-To locations let your<br>add more locations, otherw<br>Remit-To Account<br>Address | customers know where to send payment<br>ise click Next.<br>Remit-To Address<br>123 Beachside                                                                                                    | for their invoices. Click Add Remit-To to Status Active | Add Remit-To           |
| Remit-To locations let your<br>add more locations, otherw<br>Remit-To Account<br>Address | Customers know where to send payment<br>ise click Next.<br>Remit-To Address<br>123 Beachside<br>Jacksonville                                                                                                    | for their invoices. Click Add Remit-To to Status Active | Add Remit-To<br>Matoge |
| Remit-To locations let your<br>add more locations, otherw<br>Remit-To Account<br>Address | Image: Constraint of the second second se | for their invoices. Click Add Remit-To to Status Active | Add Remit-To<br>Matoge |

• Click *Next*.

11/3/2020

Legal Entity Setup

- If the ship from address differs from the invoicing address, click the Add Ship From button then complete the required fields and any preferred optional fields.
- Scroll to the bottom of the page and click *Continue*.
- Review addresses for accuracy errors in addresses can ultimately delay payment.
- Click *Done* to complete the Legal Entity set up process.

| For many countries incl                                                | dang aneren snipping de                          |        | uired if they are different to w | here Add Ship From                                                                 |
|------------------------------------------------------------------------|--------------------------------------------------|--------|----------------------------------|------------------------------------------------------------------------------------|
| itle                                                                   | lered.                                           | Status |                                  |                                                                                    |
| 23 Beachside<br>acksonville<br><sup>1</sup> L<br>2223<br>Jnited States |                                                  | Active |                                  | Manage                                                                             |
| What is your Shi                                                       | p From Address?                                  |        |                                  |                                                                                    |
| *Ad                                                                    | dress Line 1                                     |        |                                  |                                                                                    |
| *Ad                                                                    | dress Line 1                                     |        | What                             | is the physical address                                                            |
| * Ad                                                                   | dress Line 1 dress Line 2 City                   |        | What that ye                     | is the physical address<br>our goods are shipped                                   |
| * Ad                                                                   | dress Line 1<br>dress Line 2<br>* City<br>State  |        | What<br>that yo<br>from?         | is the physical address<br>our goods are shipped<br>This can be a warehouse        |
| * Ad<br>Ad                                                             | dress Line 1 dress Line 2 City State Postal Code |        | What that you from? address      | is the physical address<br>our goods are shipped<br>This can be a warehouse<br>ss. |

#### Setup Complete

- Supplier setup is now complete and invoice processing can begin.
- Need assistance? Got questions? Email supplyline@ups.com.

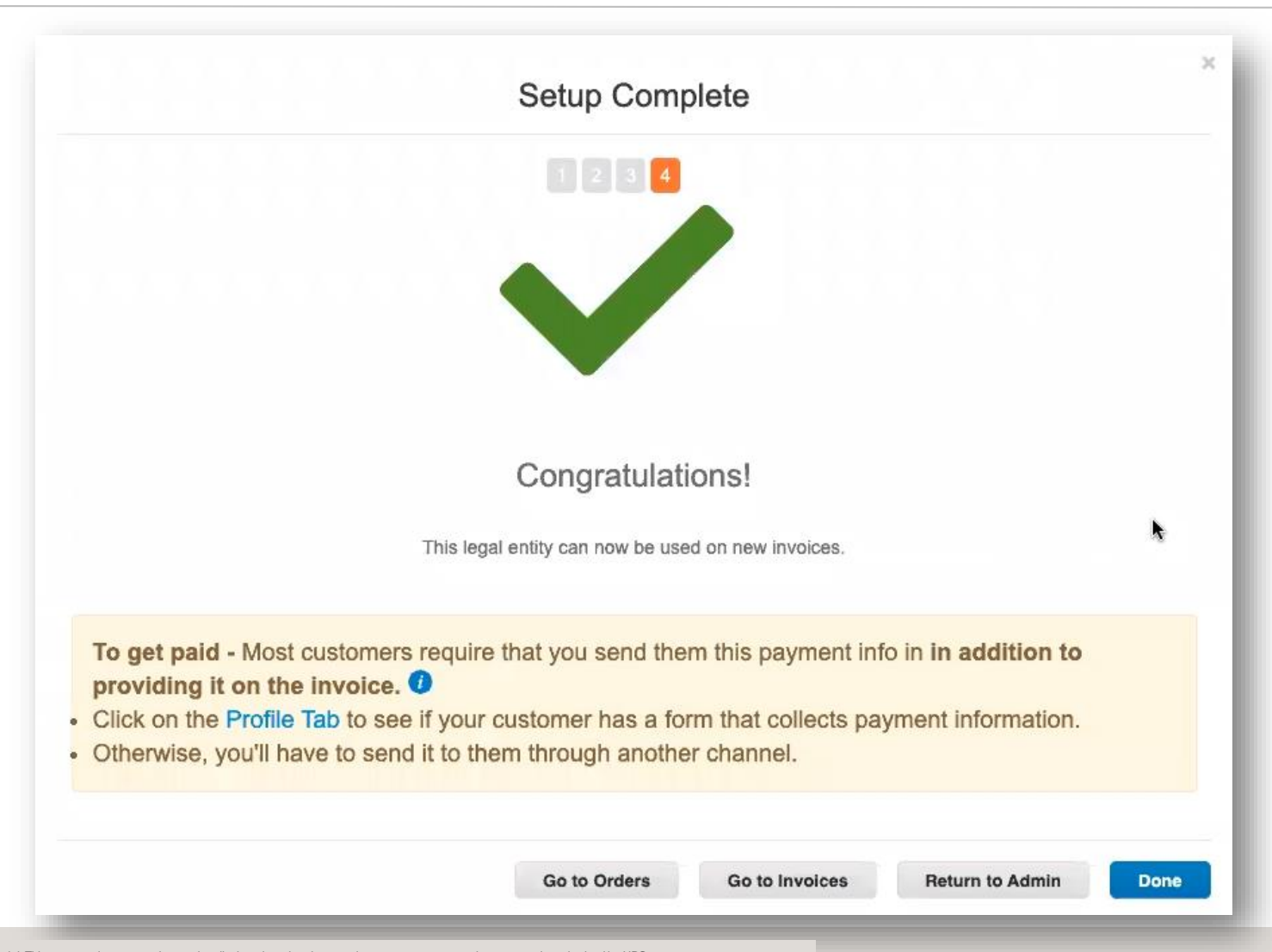

Proprietary and Confidential: This presentation may not be used or disclosed to other than employees or customers, unless expressly authorized by UPS. © 2020 United Parcel Service of America, Inc. UPS, the UPS brandmark, and the color brown are trademarks of United Parcel Service of America, Inc. All rights reserved. COUPA is a registered trademark owned

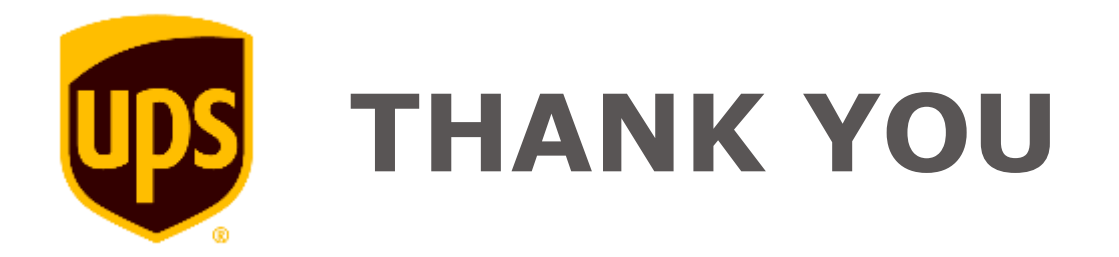